## 【12】

# 汎用申請区分の確認方法/汎用申請操作方法

### JAH 外為法 汎用申請

#### 汎用申請区分の確認方法

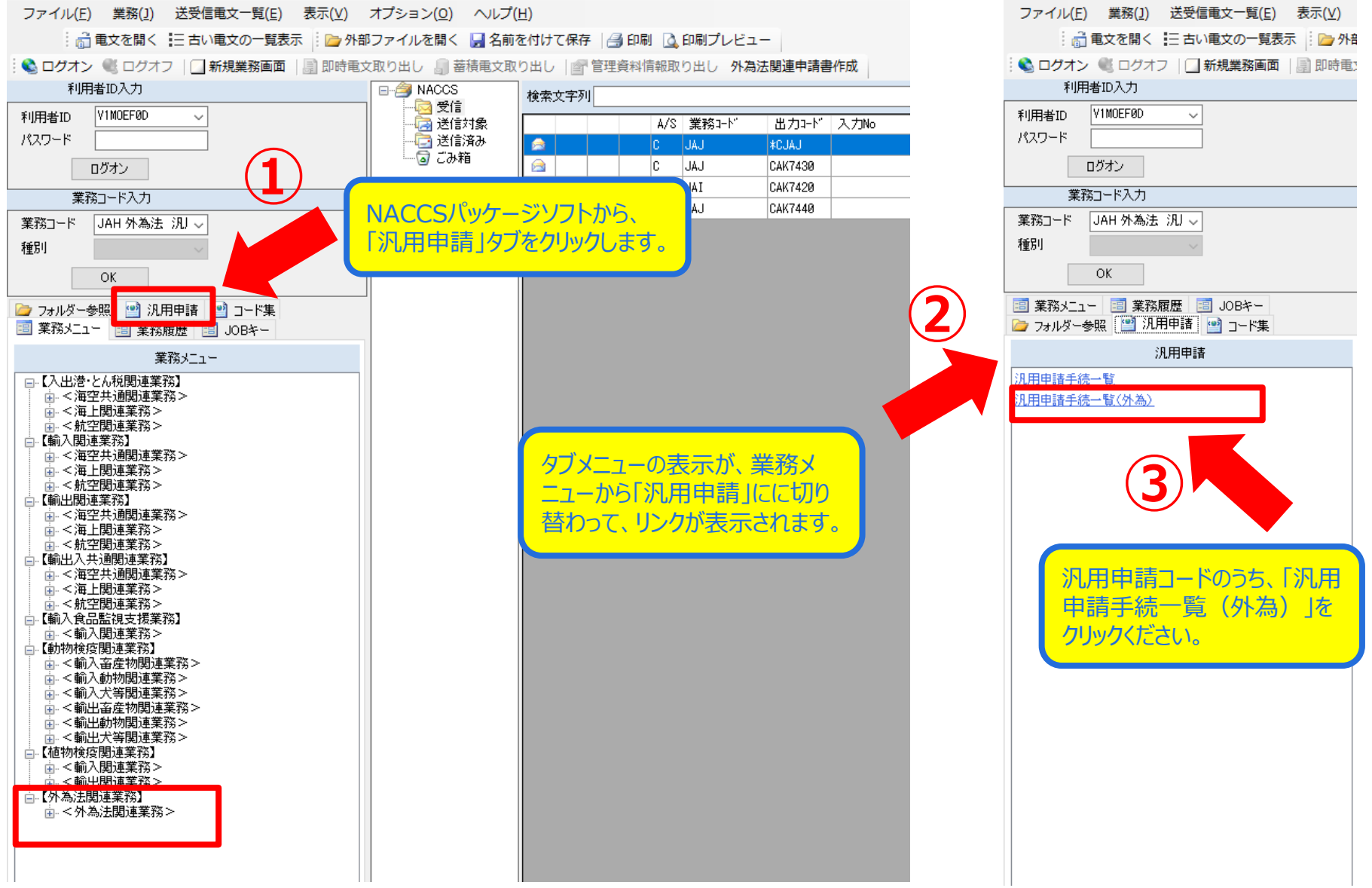

#### 汎用申請区分の確認方法

|        |                                                        |                                                 | NACCS 揭示板                       |             |                                                              |                                    |                                                                                | NACCS 公式ホームページへ  |                  |  |
|--------|--------------------------------------------------------|-------------------------------------------------|---------------------------------|-------------|--------------------------------------------------------------|------------------------------------|--------------------------------------------------------------------------------|------------------|------------------|--|
|        |                                                        |                                                 |                                 |             |                                                              |                                    | いんのの世界化学の                                                                      | <u>検</u> 索       | →お問い合わせ サイトマ     |  |
|        |                                                        |                                                 | ТОР                             | NACCSOL     | 利用方法                                                         | 甲込于杭 (NSS)                         | NACCS業務性様・原                                                                    | 初生資料             | よくめる同合せ          |  |
|        |                                                        |                                                 | 関連リンクを表示                        | <u>₹する▼</u> |                                                              |                                    |                                                                                |                  |                  |  |
|        |                                                        |                                                 |                                 |             |                                                              |                                    |                                                                                |                  |                  |  |
|        |                                                        |                                                 | NACCS                           | 業務仕様        | ・関連資                                                         | 資料                                 |                                                                                |                  |                  |  |
|        |                                                        |                                                 | 業務仕様書                           | >           | 四田由書 (あ                                                      | 为)                                 |                                                                                |                  |                  |  |
| CS     | 局示板が表示されるの <sup>-</sup>                                | で、「経済産業省HP:                                     | 業務コード値                          |             |                                                              | rd7                                |                                                                                |                  |                  |  |
|        | の対色手续及び接手                                              |                                                 | <u></u>                         |             | 1 13 田由語(                                                    | め為)について                            |                                                                                |                  |                  |  |
| 十词     | の対象于杭区の様式                                              | 業務エラーメッ                                         | セージ集                            |             |                                                              |                                    |                                                                                |                  |                  |  |
| くだ     | べださい。                                                  |                                                 |                                 |             | 外為法関連業務において、汎用申請の手続きが可能となりました。 <mark>※2022年5月1日運用開始予定</mark> |                                    |                                                                                |                  |                  |  |
|        |                                                        |                                                 | EDI仕様書                          |             | ◆汎用申請(外)                                                     | 島)とは                               |                                                                                |                  |                  |  |
|        |                                                        |                                                 | 協力をフーノー                         | each (容字)   | 外為法関連業務                                                      | 务において、NACCSパッケ-                    | -ジソフトを利用して送信する                                                                 | 5電子手続き(          | の対象となっていない一部     |  |
|        |                                                        |                                                 | 加空システム第                         | 176月14      | の<br>届出等<br>につい<br>請<br>)<br>業務<br>に添付<br>し                  | て、 経済産業省HPからタウ<br>して送信することで、 経済症   | ンロードした様式に入力した!<br>証業省への手続きが可能となる                                               | 電子ファイル<br>5業務です。 | を、JAH(外為法 汎用申    |  |
|        |                                                        |                                                 |                                 | e0.0 (      | ◆ポイント                                                        |                                    |                                                                                |                  |                  |  |
|        |                                                        | 電算 予税関業                                         | 電算 · 税関業務<br>・ 汎用申請(外為)は、JAH(外) |             |                                                              | <b>日申請)</b> で行います。                 |                                                                                |                  |                  |  |
|        | 汎用申請                                                   |                                                 |                                 | JAH(外為法:    | 汎用申請)は履行報告等申請                                                | 「で使用されている既存業務」                     | AH(外為法)                                                                        | 履行報告等申請)の機能を     |                  |  |
|        | <ul><li>(注:汎用申請区分「11」以降の手続につ</li></ul>                 | いては、令和4年5月1日以降に申請可能となります。)                      | 外為法                             |             | 拡張し、汎用申請                                                     | 青として利用可能とするもの                      | です。                                                                            |                  |                  |  |
| 汎用申請区分 | 汎用申請手続名称                                               | 様式ダウンロード                                        | (其勿旨社                           |             | <ul> <li>経済産業省に対</li> </ul>                                  | 対する汎用申請は 「 <b>V1xx</b> 」           | <fox」の外為法関連業務用< td=""><td>l利用者ID(\</td><td>/から始まる8桁)を利用し</td></fox」の外為法関連業務用<> | l利用者ID(\         | /から始まる8桁)を利用し    |  |
| 01     | 履行報告据付報告                                               | -                                               | 医薬品医療機                          | S.          | てください。<br>※2022年2日111                                        | リーフにおいて14日の業務タ                     | 教を亦再しました                                                                       |                  |                  |  |
| 02     | 履行報告ストック販売状況報告                                         | -                                               | 輸出証明書等発                         | 給申請業務       | 旧:外為法 履                                                      | う へにおい CAA NO 実現名<br>行報告等申請 → 新:外線 | 私に変更しなした。<br>急法 汎用申請                                                           |                  |                  |  |
| 03     | 履行報告_積み戻し報告                                            | -                                               | 久預資料                            |             |                                                              |                                    |                                                                                |                  |                  |  |
| 04     | 履行報告使用状況及び設置状況報告                                       | -                                               |                                 |             | <u>経済産業省H</u>                                                | P:汎用申請の対象手続                        | 及び様式のダウンロードは                                                                   | <u>まこちら(ダ</u>    | <u>おサイトへ遷移しま</u> |  |
| 05     | 履行報告_包括報告                                              | -                                               |                                 |             | <u>す)</u> ※2022                                              | 年4月下旬公開予定                          |                                                                                |                  |                  |  |
| 06     | 履行報告水銀の使用実績報告                                          | -                                               |                                 |             | 汎用申請の対象                                                      | &手続に関するお問合せは経                      | 済産業省各申請窓口へお問合                                                                  | せください。           |                  |  |
| 09     | 履行報告_その他                                               | -                                               |                                 |             |                                                              |                                    |                                                                                |                  |                  |  |
| 11     | 漁船の輸出履行報告                                              | <u>参考株式</u>                                     |                                 |             | ◆参考資料: <u>業</u>                                              | <u> 察機能詳細 6N改変21-33</u>            | (汎用申請手続きの機能拡張)                                                                 | [PDF: 134        | KB] 🔀            |  |
| 12     | 麻薬等原材料包括輸出承認の分割交付依頼                                    | 様式任意                                            |                                 |             |                                                              |                                    |                                                                                |                  |                  |  |
| 13     |                                                        | 輸出管理内部規程(様式任意)                                  |                                 |             |                                                              |                                    |                                                                                |                  |                  |  |
|        | 輸出管理内部相段 (CP) の新規尾出                                    | <u>期出管理内部規程の届出について(様式1)</u><br>輸出管理内部規程が提集(様式2) |                                 |             |                                                              |                                    |                                                                                |                  |                  |  |
|        | 朝田県本市3月996年(GF)の利労通田                                   | ※回当福行中が定該方衣((ホス2))<br>給出者等概要・自己管理チェックリスト(様式3)   |                                 |             |                                                              |                                    |                                                                                |                  |                  |  |
|        |                                                        | 授権証明書(様式8)                                      |                                 |             |                                                              |                                    |                                                                                |                  |                  |  |
| 14     | 輸出管理内部規程(CP)の内容変更届出/取下げ届出                              | 輸出管理内部規程(様式任意)                                  | 1                               | _           |                                                              |                                    |                                                                                |                  |                  |  |
|        |                                                        | 輸出管理内部 規程の内容変更届(様式4)                            | 1 /                             |             |                                                              |                                    |                                                                                |                  |                  |  |
|        |                                                        | 輪出管理內部規程総括表(様式2)                                | 1 (                             |             |                                                              |                                    |                                                                                |                  |                  |  |
|        |                                                        | 輸出管理内部規程の取下げ届 (様式5)                             |                                 |             |                                                              |                                    |                                                                                |                  |                  |  |
| 15     | 輸出管理内部規程(CP)受理票/輸出者等概要・自己管理<br>チェックリスト(CL)受理票の記載事項変更届出 | 受理票の記載事項に係る変更届(様式7)                             |                                 | -           | 経産省                                                          | HPより、汎F                            | 用申請の対象                                                                         | 2手続              | 一覧が              |  |
|        |                                                        | 輸出管理内部規程の実施状況の公表について(宣言)(様式6)                   | 1                               |             |                                                              |                                    |                                                                                | 4781-            | ケイチュナ            |  |
|        |                                                        | 授権証明書(様式8)                                      | 4                               |             | 衣示さ                                                          | 「小川田甲前                             | <b>×分の唯認</b> ]                                                                 | ビろい              | 谷裡뒋              |  |
| 16     | 輸出者等概要・自己管理チェックリスト(CL)の提出(7月提<br>出)                    | <u>輸出者等概要・自己管理チェックリスト(様式3)</u>                  | 4                               |             | ポガガ                                                          | <u>いしードでき</u>                      | + d                                                                            |                  |                  |  |
|        |                                                        | 特別一般包括許可の返送に係る輸出及び返送に係る技術の提供に係る報告(別添)           | 4                               |             | T(1).2                                                       |                                    | 0 Y 0                                                                          |                  |                  |  |
|        |                                                        | 特別一般包括役務取引許可の設計·製造技術の提供に係る報告書(様式15)             | 4                               |             |                                                              |                                    |                                                                                |                  |                  |  |
|        |                                                        | >>>>>>>>>>>>>>>>>>>>>>>>>>>>>>>>>>>             | 4                               |             |                                                              |                                    |                                                                                |                  |                  |  |
|        |                                                        | 没確証明書(株式8)   始い第三本がおりの(またの)にて(第三)(株式2)          | 4                               |             |                                                              |                                    |                                                                                |                  |                  |  |
| 17     | 輸出者等の名称等の公表等届出/取下げ届出                                   | > 新田宮埋内部現程の実施状況の公表について(宣言)(様式6)                 | 4                               |             |                                                              |                                    |                                                                                |                  |                  |  |

公表を希望しなくなった場合はその旨を記載した書面(様式任意)

NACCS 汎用申請 クリックく

#### 

NACCS 公式ホームページへ 検索 > お問い合わせ サイトマップ

#### 「JAH 汎用申請」の操作方法

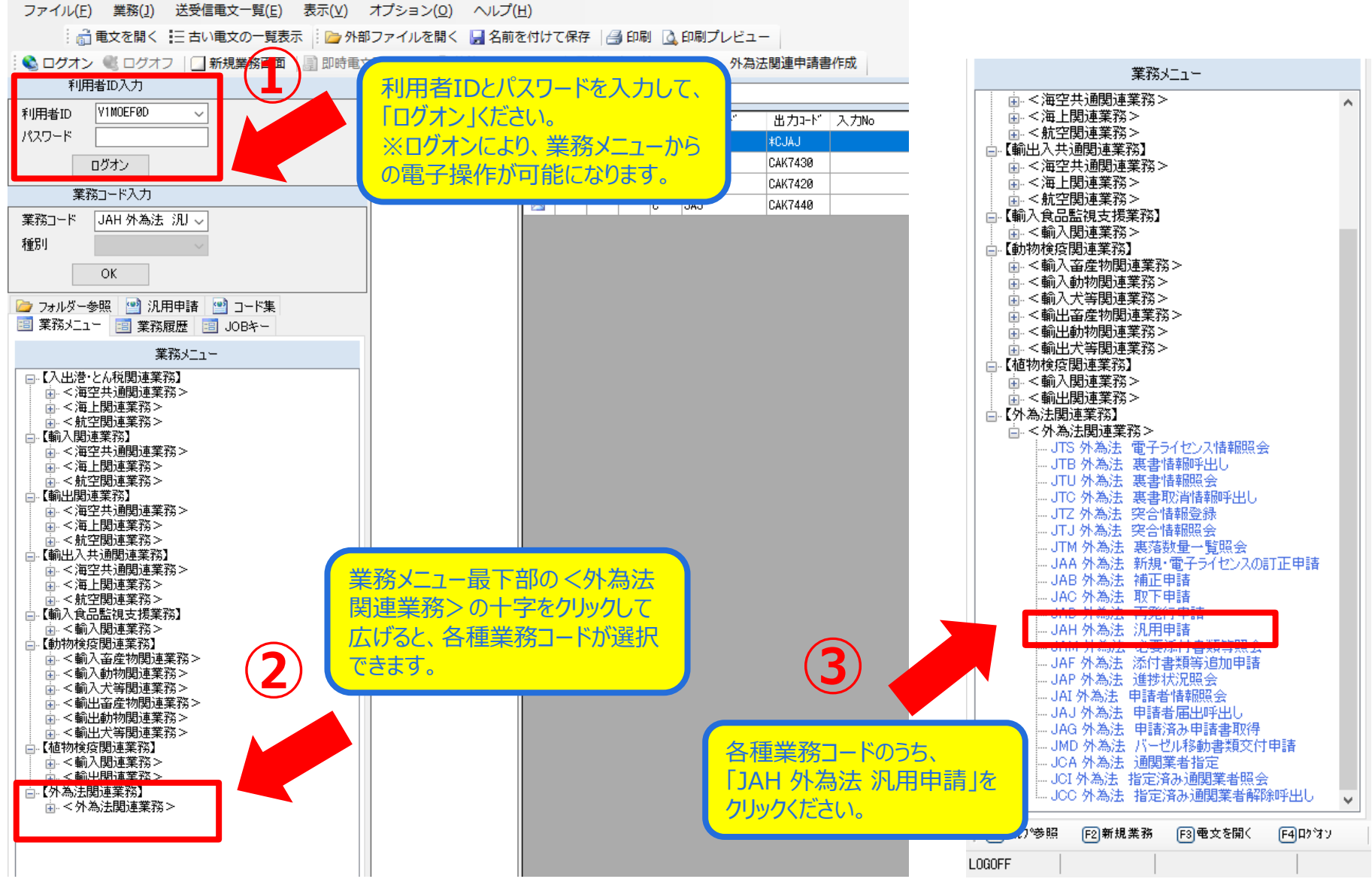

#### 「JAH 汎用申請」の操作方法

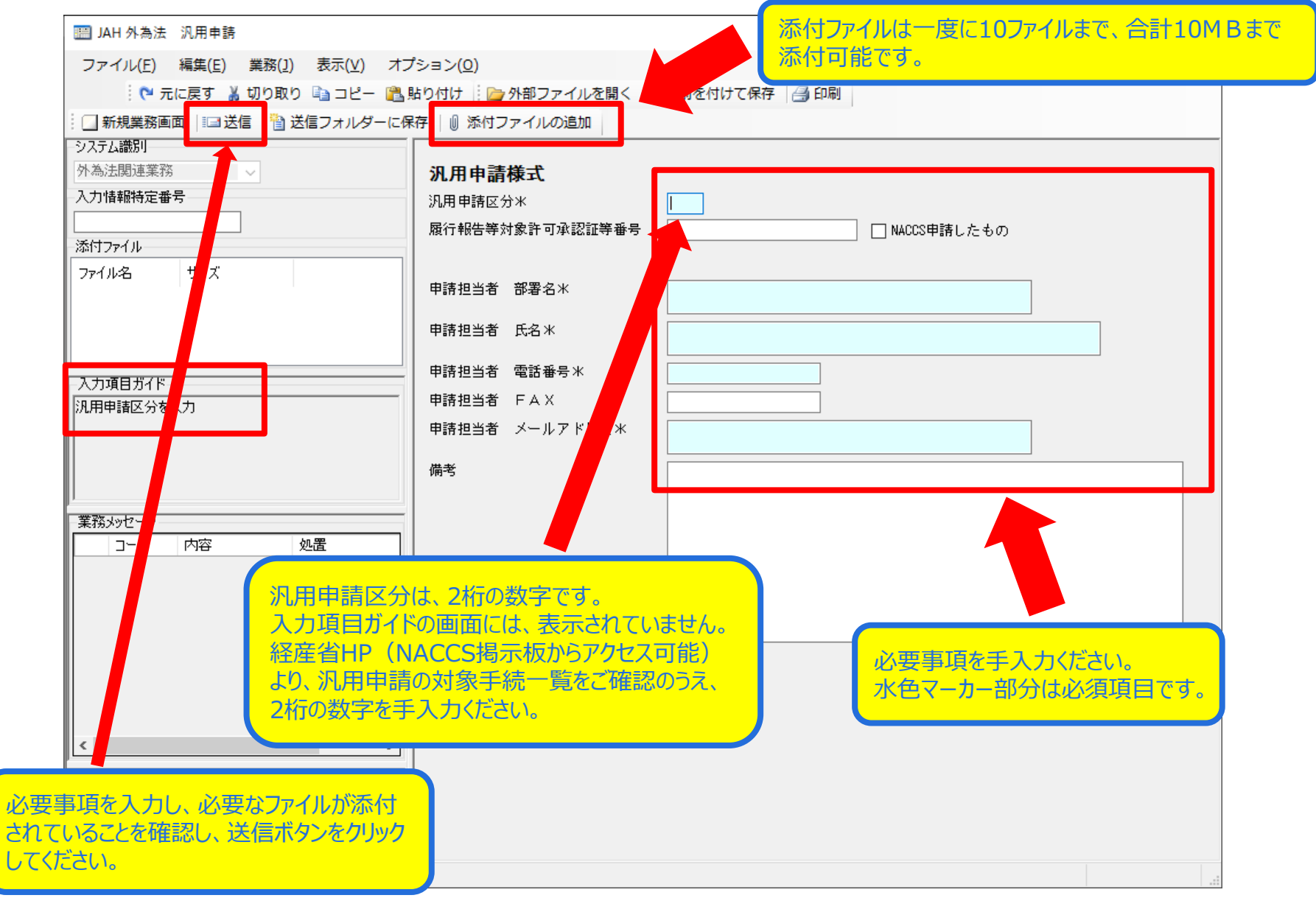